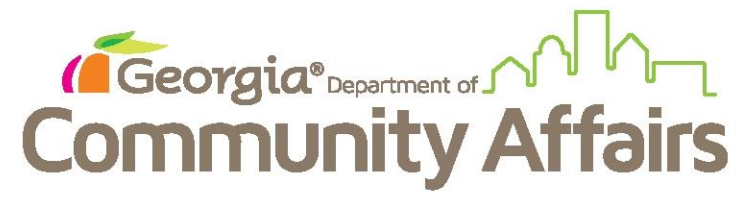

## Data Quality Clean Up: Q3 Universal Data Elements Veteran Status, Project Entry Date, Client Location, Disabling Condition

Determine via your DQ Detail Report which clients are flagged with these errors.

For Client Location errors , start at their Dashboard as seen below, moving to click Review Entry Assessment

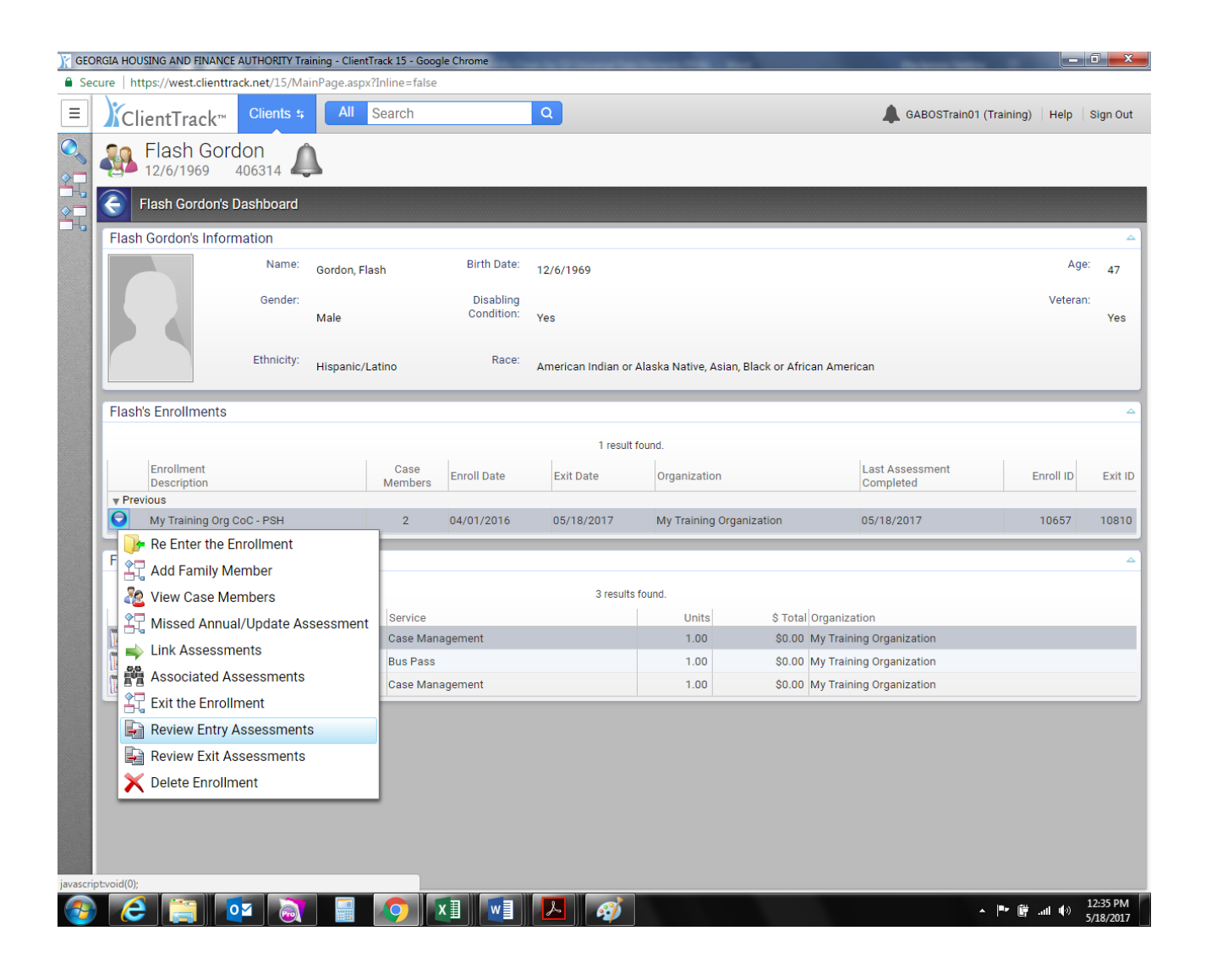

| GEORGIA HOUSING AND FINANCE AUTHORITY Training - ClientTrack 15 - Goog    | le Chrome                                            |                             |                                             |
|---------------------------------------------------------------------------|------------------------------------------------------|-----------------------------|---------------------------------------------|
| Secure   https://west.clienttrack.net/15/MainPage.aspx?Inline=false       |                                                      |                             |                                             |
| E ) ClientTrack™ Clients ≄ All Search                                     | Q                                                    | į.                          | A GABOSTrain01 (Training) Help Sign Out     |
| Flash Gordon 12/6/1969 406314                                             |                                                      |                             |                                             |
| 🖣 🧲 Assessment Status                                                     |                                                      |                             |                                             |
| Displayed below is the status of the Assessment.                          |                                                      |                             |                                             |
|                                                                           |                                                      |                             |                                             |
|                                                                           |                                                      |                             |                                             |
|                                                                           |                                                      |                             | 🍞 Edit Assessment                           |
|                                                                           | Assessment                                           | Finished                    |                                             |
|                                                                           | MMIS Universal Data                                  | 1                           |                                             |
|                                                                           | Edit this assessment                                 | 1                           |                                             |
|                                                                           | Domestic Violence                                    | 1                           |                                             |
|                                                                           | Financial                                            | 1                           |                                             |
|                                                                           | (HOPWA Only) Medical Assistance                      |                             |                                             |
|                                                                           | (HOPWA Only) T-Cell Count/Viral Load                 |                             |                                             |
|                                                                           | (PATH Only) Path Assessment                          |                             |                                             |
|                                                                           | (RHY Only) Entry Assessment                          |                             |                                             |
|                                                                           | (RHY Only) Health                                    |                             |                                             |
|                                                                           | (RHY or SSVH Only) Adult Education Assessment        |                             |                                             |
|                                                                           | (RHY or SSVH Only) Child Education Assessment        |                             |                                             |
|                                                                           | (SSVF Only) Homelessness Prevention                  |                             |                                             |
|                                                                           | (SSVF Only) use of other crisis services             | ×                           |                                             |
|                                                                           | Vereran Details                                      |                             |                                             |
|                                                                           |                                                      |                             |                                             |
|                                                                           |                                                      |                             |                                             |
|                                                                           |                                                      |                             |                                             |
|                                                                           |                                                      |                             |                                             |
|                                                                           |                                                      |                             |                                             |
|                                                                           |                                                      |                             |                                             |
|                                                                           |                                                      |                             |                                             |
|                                                                           |                                                      |                             | ¥ olasa                                     |
| s://west.clienttrack.net/15/viewform.aspx?FormID=1367&PrimaryKey=406314&d | econdaryKey=108898&MenuID=2148&PageID=2&AssessmentID | =10657&ReturnLink=%2f15%2fi | ssessment.aspx%3fAssessmentID%3d10657%26Pri |
| 🔊 🦲 🚞 🚾 🔊 🖃 🧑 🖉                                                           | x] 🗤 🔎 🧭                                             |                             | ▲ 🏴 🎁Ⅲ 🌒 12:38 PM                           |

Click on HMIS Universal Data green pencil to edit

For Client Location, reference the highlighted box below and provide agencies CoC location (by grant as many sponsors span multiple CoC's). Click save.

| .cure https://west.clienttrack.net/15/Main                                                                                                    | iPage.aspx?Inline=talse               |                                                                               |                         |             |
|----------------------------------------------------------------------------------------------------|---------------------------------------|-------------------------------------------------------------------------------|-------------------------|-------------|
| ClientTrack <sup>™</sup> <sup>Clients s</sup>                                                                                                    | All Search                            |                                                                               | GABOSTrain01 (Training) | Help Sign   |
| Flash Gordon 12/6/1969 406314                                                                                                    |                                       |                                                                               |                         |             |
| 🗧 Assessment Status 🕨 🦯 Unive                                                                                                    | rsal Data Assessment                  |                                                                               |                         | <b>81</b> 🚔 |
| Complete the information below relate                                                                                                    | d to the selected client's hous       | ing status and other relevant information.                                    |                         |             |
| Note: Because 3.917 reflects real time data en                                                                                                    | itry as described in the Data Diction | ary, the Default Last Assessment button will not bring in any 3.917 data.     |                         |             |
|                                                                                                    |                                       |                                                                               |                         |             |
| Assessment Active                                                                                                    |                                       |                                                                               |                         |             |
|                                                                                                    |                                       | Default Client's Last Assessment @                                            |                         |             |
|                                                                                                    | Assessment Date:*                     | 12/29/2016                                                                    |                         |             |
|                                                                                                    | Age at Assessment:                    | 47                                                                            |                         |             |
|                                                                                                    | Program ID:                           | 19630                                                                         |                         |             |
|                                                                                                    | Enrollment:                           | My Training Org CoC - PSH - 04/01/2016 to 05/18/2017                          |                         |             |
|                                                                                                    | Assessment Type:                      | Entry                                                                         |                         |             |
|                                                                                                    | Housing Status:                       | Category 1 - Homeless 🔹 🔹                                                     |                         |             |
| Client Location - Select or enter the CoC                                                                                                    | code assigned to the geograp          | hic area where the head of household is staving at the time of project entry. |                         |             |
|                                                                                                    | Client Location :*                    | GA-500 - Atlanta CoC                                                          |                         |             |
|                                                                                                    | cheft Eocation.                       | ON OUT Allunia 000                                                            |                         |             |
| Living Situation - Identify the type of resid                                                                                                    | dence and length of stay at th        | at residence just prior to (i.e., the night before) program admission         |                         |             |
| Turne of Desidement                                                                                                    | t Emorgonov chalter inclu             | ding hatal as matal paid for with amarganay shalter yousher (1)               |                         |             |
| Type of Residence:                                                                                                    | energency sherter, inclu     e        | ding noter of moter paid for with energency shelter voucher (1)               |                         |             |
| Length of stay in the prior living*                                                                                                    | One month or more but                 | less than 90 days                                                             |                         |             |
| situation:                                                                                                    | one month of more, but                | less than 50 days                                                             |                         |             |
| Approximate date homelessness*                                                                                                    | 10/03/2016 🔳 🧐                        |                                                                               | -                       |             |
| olui lou.                                                                                                    |                                       |                                                                               |                         |             |
| Regardless of where they stayed*                                                                                                    | k                                     |                                                                               |                         |             |
| Regardless of where they stayed*<br>last night – Number of times the                                                                                                    | Three times                           |                                                                               |                         | Y           |
| Regardless of where they stayed<br>last night – Number of times the<br>client has been on the streets, in<br>ES, or SH in the past three years                                                            | *<br>Three times                      |                                                                               |                         | Ľ           |
| Regardless of where they stayed '<br>last night – Number of times the<br>client has been on the streets, in<br>ES, or SH in the past three years<br>including today:                                      | *<br>Three times •                    |                                                                               |                         |             |
| Regardless of where they stayed '<br>last night – Number of times the<br>client has been on the streets, in<br>ES, or SH in the past three years<br>including today:<br>Total number of months homeless * | Three times                           |                                                                               |                         | Ľ           |

To update Veteran and Disabling Condition go to Household Members, correct information and save.

| K GEC    | RGIA HOUSING AND FINANCE AUTHORITY Training                                                                                                    | - Client       | Track 15 - Google Chrome                | -                           |                                |                       |                             |                         |  |  |  |
|----------|----------------------------------------------------------------------------------------------------|----------------|-----------------------------------------|-----------------------------|--------------------------------|-----------------------|-----------------------------|-------------------------|--|--|--|
| 🔒 Se     | cure   https://west.clienttrack.net/15/MainPag                                                                                                    | je.aspx        | (?Inline=false                          |                             |                                |                       |                             |                         |  |  |  |
| Ξ        | ClientTrack <sup>™</sup> Clients \$                                                                                                    | All            | flash g                                 | Q                           |                                |                       | GABOSTrain01 (Train         | ning) 🕴 Help 👘 Sign Out |  |  |  |
|          | Flash Gordon 12/6/1969 406314                                                                                                    |                |                                         |                             |                                |                       |                             |                         |  |  |  |
|          | 🌀 🛨 🧮 Family Members                                                                                                    |                |                                         |                             |                                |                       |                             | <b>71 x</b> # 🚔         |  |  |  |
|          | The selected client's family members are                                                                                                    | display        | ed below. You may search                | for existing clients to add | to this family or add new clie | nts to the o          | database and associate them | with this family.       |  |  |  |
|          | It's important to note that family members are the people who the client is related to. Family isn't always the same as a client's household. According to HUD '[a] household is a single individual<br>or a group of persons who apply together to a continuum project for assistance and who live together in one dwelling unit (or, for persons who are not housed, who would live together in one<br>dwelling unit if they were housed.' (Data Manual) |                |                                         |                             |                                |                       |                             |                         |  |  |  |
|          | This workflow will allow you to enroll all fa                                                                                                    | mily m         | nembers or select which far             | nily members you want to    | enroll                         |                       |                             |                         |  |  |  |
|          |                                                                                                    |                |                                         |                             |                                |                       |                             |                         |  |  |  |
|          | +                                                                                                    |                |                                         | 3 results fou               | nd (+1).                       |                       |                             |                         |  |  |  |
|          | SSN Quality* 🔺                                                                                                    | Re<br>to<br>of | elationship<br>) Head<br>f Household* ▲ | Disabling Condition* 🔺      | Veteran Status* 🔺              | Race*                 | Ethnicity* 🔺                | Pregnancy Status 🔺      |  |  |  |
|          | Client doesn't know                                                                                                    | • S            | Self •                                  | Yes                         | Yes •                          | American<br>Indian or | Hispanic/Latino •           |                         |  |  |  |
|          |                                                                                                    |                |                                         |                             |                                | A                     |                             |                         |  |  |  |
|          | Client doesn't know                                                                                                    | • S            | Spouse •                                | Yes                         | No 🔻                           | Indian or             | Hispanic/Latino •           |                         |  |  |  |
|          |                                                                                                    |                |                                         |                             |                                | American              |                             |                         |  |  |  |
|          | Client doesn't know                                                                                                    | • 0            | )aughter •                              | Yes                         |                                | Indian or<br>A        | Hispanic/Latino •           |                         |  |  |  |
|          | SELECT                                                                                                    | •              | SELECT •                                | SELECT                      | SELECT 🔻                       |                       | - SELECT •                  |                         |  |  |  |
|          |                                                                                                    |                |                                         |                             |                                |                       |                             |                         |  |  |  |
|          |                                                                                                    |                |                                         |                             |                                |                       |                             |                         |  |  |  |
|          |                                                                                                    |                |                                         |                             |                                |                       |                             |                         |  |  |  |
|          |                                                                                                    |                |                                         |                             |                                |                       |                             |                         |  |  |  |
|          |                                                                                                    |                |                                         |                             |                                |                       |                             |                         |  |  |  |
|          |                                                                                                    |                |                                         |                             |                                |                       |                             |                         |  |  |  |
|          |                                                                                                    |                |                                         |                             |                                |                       |                             |                         |  |  |  |
|          |                                                                                                    |                |                                         |                             |                                |                       |                             |                         |  |  |  |
|          |                                                                                                    |                |                                         |                             |                                |                       |                             |                         |  |  |  |
|          |                                                                                                    |                |                                         |                             |                                |                       |                             |                         |  |  |  |
| javascri | ptvoid(0);                                                                                                    |                |                                         |                             |                                |                       | R Save                      | & Close 🗙 Cancel        |  |  |  |
| -        |                                                                                                    | 8              |                                         | N 🔼 🚿                       |                                |                       | ~ (Pr                       |                         |  |  |  |

## To address Project Entry Date errors, you would once again go into Edit Enrollment Workflow

| ClientTrack     ClientS      All Tash g     Q     Aboostrain(Training) Help Bigs 0     Aboostrain(Training) Help Bigs 0     Aboostrain(Training Bigs 0     Aboostrain(Training Bigs 0     Aboos | re https://west.clienttrack                                                                         | net/15/MainPage | e.aspx?Inline=false |             |                  |                                         |                   |                                 |                              |                   |                   |
|----------------------------------------------------------------------------------------------------|----------------------------------------------------------------------------------------------------|-----------------|---------------------|-------------|------------------|-----------------------------------------|-------------------|---------------------------------|------------------------------|-------------------|-------------------|
| Flash Gordon       April 12/6/1969       405314         Flash Gordon's Information       Birth Date:       12/6/1969       Age:       47         Flash Gordon's Information       Birth Date:       12/6/1969       Age:       47         Gender:       Disabling       Condition:       Ves       Vetran:         Male       Disabling       Vetran:       Vetran:       Vetran:         Flash's Enrollments       Tresult found.       Enroll Date       Enroll Date       Congented       Enroll Date       Enroll Date       Organization       Congented       Enroll Date         My Training Organization       Quartation       Struce       Units       S Total Organization       Gase Management       1.00       S00.00 My Training Organization         Wew Case Members       Service       Units       S Total Organization       Gase Management       1.00       S00.00 My Training Organization         Wew Kitty Assessments       Bus Pass       1.00       S00.00 My Training Organization       East Management       1.00       S00.00 My Training Organization         Ext the Enrollment       Due Bass       1.00       S00.00 My Training Organization       East Management       1.00       S00.00 My Training Organization         Ext the Enrollment       Due Bass       1.00                                                                                                    | ClientTrack™                                                                                        | Clients 5       | All flash g         |             | Q                |                                         |                   |                                 | GABOSTrain0                  | I (Training) Help | Sign Out          |
| Flash Gordon's Dashboard         Flash Gordon's Information         Name:       Gordon, Flash         Birth Date:       12/6/1969         Age:       47         Gender:       Disabling         Male       Condition:         Yes       Veteran:         Ethnicity:       Hispanic/Latino         Rece:       American Indian or Alaska Native, Asian, Black or African American         Flash's Enrollments       I result found.         Enrollment       Case         Marming Org Coc - PSH       2         Vourent       4/01/2016         My Training Org Coc - PSH       2         Vew Case Members       Service         Units       5 Total Organization         Vew Case Members       Service         Units       5 Total Organization         Case Management       1.00         Service       Units         Service       Units         Service       0.00 My Training Organization         Case Management       1.00       \$0.00 My Training Organization         Exit the Enrollment       Review Entry Assessments       0.00 My Training Organization         Exit the Enrollment       Review Entry Assessments       0.00 My Training Organizat                                                                                                    | Flash Gordo 12/6/1969 40                                                                            | on              |                     |             |                  |                                         |                   |                                 |                              |                   |                   |
| Flash Gordon's Information       Name:       Gordon, Flash       Birth Date:       12/6/1969       Age:       47         Gender:       Disabiling<br>Male       Condition:       yes       Yes       Yes         Ethnicity:       Hispanic/Latino       Race:       American Indian or Alaska Native, Asian, Black or African American       Yes         Flash's Enrollments       I result found.       Inscription       Enroll Date       Exit Date       Organization       Last Assessment       Enroll ID       Exit         Vew Case Members       2       04/01/2016       My Training Organization       04/01/2017       10657         Vew Case Members       3       3 results found.       Service       Units       9 Total Organization       Exit         View Case Members       Service       1.00       50.00 My Training Organization       Exit       Case Management       1.00       50.00 My Training Organization         Link Assessments       Associated Assessments       Case Management       1.00       50.00 My Training Organization       Exit Date         Exit the Enrollment       Bus Pass       1.00       50.00 My Training Organization       Exit Pass       Exit Pass       Exit Pass       Exit Pass       Exit Pass       Exit Pass       Exit Pass       Exit Pass       Exit Pass                                                                                                    | Flash Gordon's Das                                                                                  | shboard         |                     |             |                  |                                         |                   |                                 |                              |                   |                   |
| Name:       Gordon, Flash       Birth Date:       12/6/1969       Age:       27         Gender:       Male       Disabling<br>Condition:       Yes       Yes       Yes         Ethnicity:       Hispanic/Latino       Rice:       American Indian or Alaska Native, Asian, Black or African American       Yes         Flash's Enrollments       I result found.       I result found.       Enroll Date       Organization       Last Assessment<br>Completed       Enroll ID       Exit         My Training Org CoC - PSH       2       04/01/2016       My Training Organization       04/01/2017       10657         My Training Organization       Service       1.00       80.00 My Training Organization       I       I         My Training Organization       Case Management       1.00       80.00 My Training Organization       I       I         My Training Organization       Case Management       1.00       80.00 My Training Organization       I       I         My Training Organization       Case Management       1.00       80.00 My Training Organization       I       I         My Training Organization       Case Management       1.00       80.00 My Training Organization       I       I         My Training Organization       Case Management       1.00       80.00 My Training Organ                                                                                                    | Flash Gordon's Informa                                                                              | ition           |                     |             |                  |                                         |                   |                                 |                              |                   |                   |
| Gender:       Disabling<br>Maie       Vera:       Vera:       Vera:         Maie       Condition:       ves       Vera:       Vera:         Ethnicity:       Hispanic/Latino       Race:       American Indian or Alaska Native, Asian, Black or African American         Flash's Enrollments       1result found.       Interview Completed       Enroll Date       Exit Date       Organization       0.4/01/2017       10657         Vourent       Members       Enroll Date       Exit Date       Organization       0.4/01/2017       10657         Mail       Service       Units       S Total Organization       0.4/01/2017       10657         View Case Members       Service       Units       S Total Organization       East Assessments         View Case Members       Service       1.00       80.00 My Training Organization       East Assessments         Exit the Enrollment       Bus Pass       1.00       80.00 My Training Organization       East Management       1.00       80.00 My Training Organization         Exit the Enrollment       Delete Enrollment       Dol 0.00 My Training Organization       East Management       1.00       80.00 My Training Organization                                                                                                    |                                                                                                    | Name: Gord      | don, Flash          | Birth Date: | 12/6/1           | 1969                                    |                   |                                 |                              | Ag                | <sup>le:</sup> 47 |
| Ethnicity:       Hispanic/Latino       Race:       American Indian or Alaska Native, Asian, Black or African American         Flash's Enrollments         I result found.         Enrollment       Case       Enroll Date       Organization       Last Assessment         O My Training Org CoC - PSH       2       04/01/2016       My Training Organization       04/01/2017       10657         Current       O My Training Organization       04/01/2017       10657       10657         Current       O My Training Organization       04/01/2017       10657         Current       Didate/Annual Assessments       Service       Units       S Total Organization         Dudate/Annual Assessments       Bus Pass       1.00       \$0.00       My Training Organization         Exit the Enrollment       Exit becoment       1.00       \$0.00       My Training Organization         Exit the Enrollment       Bus Pass       1.00       \$0.00       My Training Organization         Exit the Enrollment       Delete Enrollment       0.00       \$0.00       My Training Organization         Exit the Enrollment       Delete Enrollment       0.00       \$0.00       My Training Organization                                                                                                    |                                                                                                    | Gender:<br>Male | e                   | Yes         |                  |                                         |                   | Veteran                         |                              |                   |                   |
| Flash's Enrollments         I result found.         Enrollment       Case<br>Members       Enroll Date       Organization       Last Assessment<br>Completed       Enroll ID       Exit         Current       My Training Org CoC - PSH       2       04/01/2016       My Training Organization       04/01/2017       10657         Current       Case       Maining Organization       04/01/2017       10657         Case Management       Service       Units       \$ Total Organization         Update/Annual Assessments       Service       Units       \$ Total Organization         Exit bases       1.00       \$0.00 My Training Organization         Exit the Enrollment       Case Management       1.00       \$0.00 My Training Organization         Exit the Enrollment       Exit       1.00       \$0.00 My Training Organization         Exit the Enrollment       Delete Enrollment       Service       Service                                                                                                    | Ethnicity: Hispanic/Latino Race: American Indian or Alaska Native, Asian, Black or African American |                 |                     |             |                  |                                         |                   |                                 |                              |                   |                   |
| I result found.         Enrollment<br>Description       Case<br>Members       Enroll Date       Exit Date       Organization       Last Assessment<br>Completed       Enroll ID       Exit <ul> <li>Ourrent</li> <li>Outgrant</li> <li>Outgrant</li> </ul> <li>Outgrant</li> <li>Outgrant</li> <li>Outgrant</li>                                                                                                    | Elash's Enrollments                                                                                 |                 |                     |             |                  |                                         |                   |                                 |                              |                   |                   |
| Enrollment<br>Description       Case<br>Members       Enroll Date       Exit Date       Organization       Last Assessment<br>Completed       Enroll ID       Exit <ul> <li>Current</li> <li>My Training Org CoC - PSH</li> <li>2</li> <li>04/01/2016</li> <li>My Training Organization</li> <li>04/01/2017</li> <li>10657</li> </ul> <ul> <li>Edit Enrollment Workflow</li> <li>Add Family Member</li> <li>3 results found.</li> <li>Service</li> <li>Units</li> <li>S Total Organization</li> <li>Case Management</li> <li>1.00</li> <li>S0.00 My Training Organization</li> <li>Exit</li> <li>Bus Pass</li> <li>1.00</li> <li>S0.00 My Training Organization</li> <li>Exit</li> <li>Exit the Enrollment</li> </ul> Exit the Enrollment <ul> <li>Exit the Enrollment</li> <li>Delete Enrollment</li> <li>Delete Enrollment</li> </ul>                                                                                                    |                                                                                                    |                 |                     |             |                  |                                         | formed            |                                 |                              |                   |                   |
| W Training Org Ooc - PSH       2       04/01/2016       My Training Organization       04/01/2017       10657         W Training Org Ooc - PSH       2       04/01/2016       My Training Organization       04/01/2017       10657         W Training Organization       Service       Units       \$ Total Organization       0       0         W Dytate/Annual Assessments       Service       Units       \$ Total Organization       0       0         W Associated Assessments       Link Assessments       1.00       80.00       My Training Organization       0         Exit the Enrollment       1.00       \$0.00       My Training Organization       0       0         Review Entry Assessments       Case Management       1.00       \$0.00       My Training Organization       0         Exit the Enrollment       Delete Enrollment       0       90.00       My Training Organization       0                                                                                                    | Enrollment<br>Description                                                                           |                 | Case<br>Members     | Enroll Date | 1                | Exit Date                               | Organization      |                                 | Last Assessment<br>Completed | Enroll ID         | Exit ID           |
| Edit Enrollment Workflow         Add Family Member         Add Family Member         View Case Members         Update/Annual Assessment         Link Assessments         Associated Assessments         Exit the Enrollment         Review Entry Assessments         Delete Enrollment                                                                                                    | Wy Training Org Cof                                                                                 | C - PSH         | 2                   | 04/01/2016  |                  |                                         | My Training Organ | nization                        | 04/01/2017                   | 10657             |                   |
| Image: Constraint of the second second se             | 📕 🖧 Edit Enrollment V                                                                               | Workflow        |                     |             | _                |                                         |                   |                                 |                              |                   |                   |
| View Case Members     3 results found.       Update/Annual Assessment     Service     Units     \$ Total Organization       Link Assessments     Service     Units     \$ Total Organization       Associated Assessments     Bus Pass     1.00     \$0.00 My Training Organization       Exit the Enrollment     1.00     \$0.00 My Training Organization                                                                                                    | Add Family Mem                                                                                      | nber            |                     |             |                  |                                         |                   |                                 |                              |                   | ~                 |
| Image: Constraint of the set of the se             | Niew Case Mem                                                                                       | bers            |                     |             | 3 results found. |                                         |                   |                                 |                              |                   |                   |
| Link Assessments     Bus Pass     1.00     \$0.00 My Training Organization       Associated Assessments     Case Management     1.00     \$0.00 My Training Organization       Exit the Enrollment     Review Entry Assessments     \$0.00 My Training Organization       Delete Enrollment     Delete Enrollment                                                                                                    | 🕌 🚉 Update/Annual A                                                                                 | Assessment      | Service             |             |                  | Units \$ Total Organization             |                   |                                 | janization                   |                   |                   |
| Associated Assessments     Case Management     1.00     \$0.00 My Training Organization       Exit the Enrollment     Review Entry Assessments     Delete Enrollment                                                                                                    | 🕌 🛶 Link Assessmen                                                                                  | its             | Bus Pass            | lement      |                  |                                         | 1.00              | \$0.00 My Training Organization |                              |                   |                   |
| Exit the Enrollment     Review Entry Assessments     Delete Enrollment                                                                                                    | Associated Asse                                                                                     | essments        | Case Manag          | ement       |                  |                                         | 1.00              | \$0.00 My                       | Training Organization        |                   |                   |
| Review Entry Assessments                                                                                                    | 🚆 🚉 Exit the Enrollme                                                                               | ent             |                     |             |                  |                                         |                   |                                 |                              |                   | _                 |
| X Delete Enrollment                                                                                                    | Review Entry Ass                                                                                    | sessments       |                     |             |                  |                                         |                   |                                 |                              |                   |                   |
|                                                                                                    | 🛛 🗙 Delete Enrollmer                                                                                | nt              |                     |             |                  |                                         |                   |                                 |                              |                   |                   |
|                                                                                                    |                                                                                                    |                 |                     |             |                  |                                         |                   |                                 |                              |                   |                   |
|                                                                                                    |                                                                                                    |                 |                     |             |                  |                                         |                   |                                 |                              |                   |                   |
|                                                                                                    |                                                                                                    |                 |                     |             |                  |                                         |                   |                                 |                              |                   |                   |
|                                                                                                    |                                                                                                    |                 |                     |             |                  |                                         |                   |                                 |                              |                   |                   |
|                                                                                                    | :void(0);                                                                                           |                 |                     |             |                  |                                         |                   |                                 |                              |                   | 1-22 014          |
|                                                                                                    |                                                                                                    |                 |                     | ▋╷╵╙┨       | 2                | - A A A A A A A A A A A A A A A A A A A |                   |                                 |                              | • • • • •         | 5/18/2017         |

And go to Program Enrollment (left side under intake). You would put in an entry date in the section highlighted below. As mentioned in the webinar, this shouldn't be a common error. Correct, click SAVE.

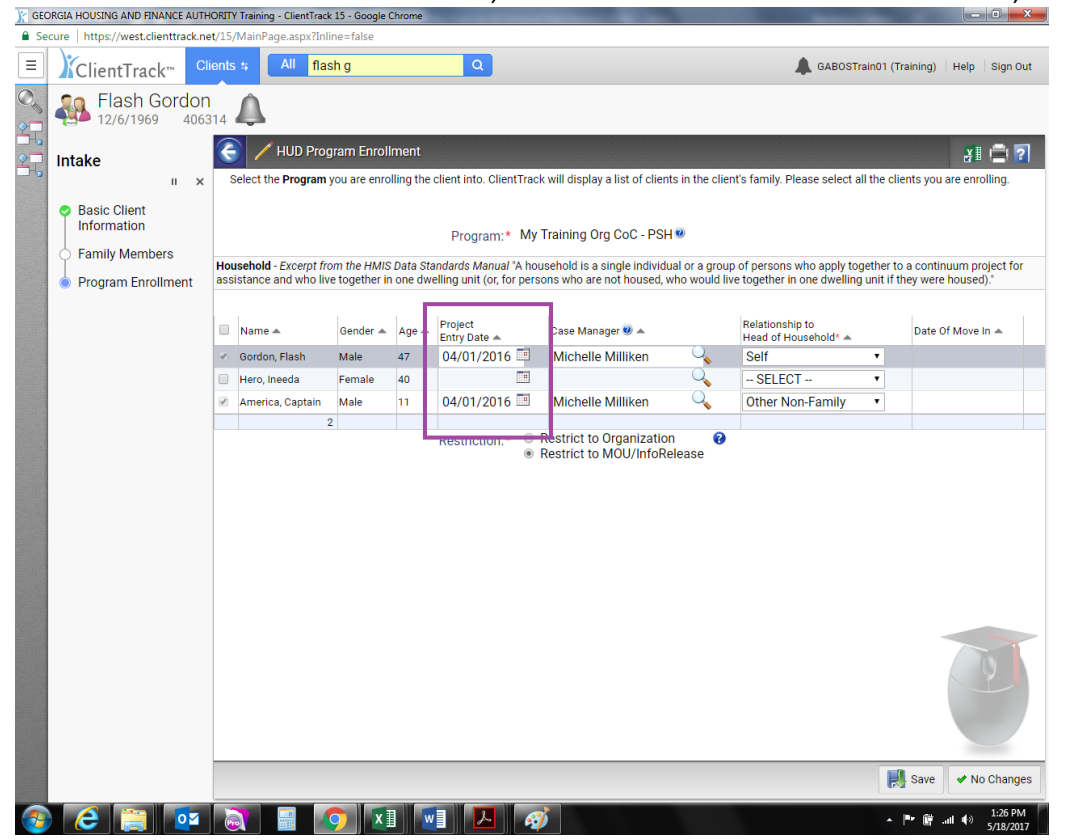